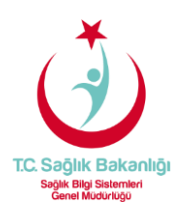

## PAROLA SIFIRLAMA İŞLEMİ

Parola sıfırlama için; https://eposta.saglik.gov.tr adresinde yer alan "**Parolamı Unuttum**" linkine tıklayarak parolanızı yenileyebilirsiniz. Seçiminize göre eğer cep telefon numaranız sistemde kayıtlı ise onay kodu SMS ile cep telefonunuza, alternatif e-postanız sistemde kayıtlı ise alternatif e-posta adresinize bağlantı linki gönderilecektir.

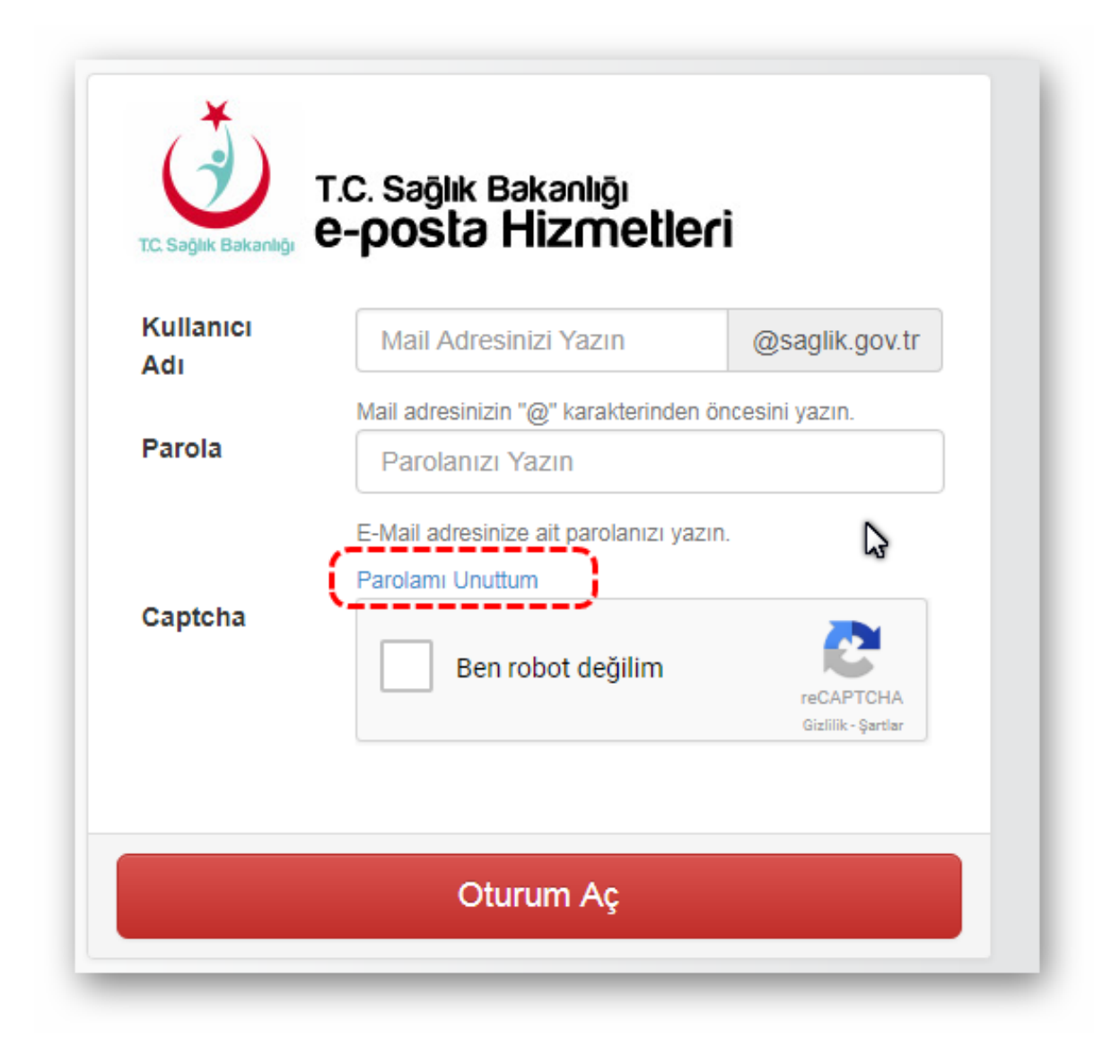

https://eposta.saglik.gov.tr/owakontrol/

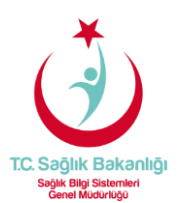

Parola sıfırlama için öncelikle **"Ben robot değilim"** kontrolünü geçmeniz gerekmektedir, "**Cep telefonuma SMS göndererek doğrula"** ve "**Kişisel eposta adresim ile doğrula"** olarak iki seçeneğiniz bulunmaktadır

## 1- Ben robot değilim (Captcha) aşaması:

**"T.C. Kimlik No"** ve **"Kullanıcı Adı"** bilgileri girerek, **"Ben robot değilim" (Captcha)** aşamasını geçmeniz gerekmektedir.

| Parolami Unuttum                                                                                                    |                                                                                                    |    |
|----------------------------------------------------------------------------------------------------|----------------------------------------------------------------------------------------------------|----|
| Parolamı Unuttum TC Sağlık Bakanlığı E-Posta parolanız Kişisel cep telefonunuza ya da alterna Parola sıfırlama bağlantısını açarak ve | zı sıfırlamak için aşağıdaki alana <b>TC kimlik numaranızı</b> giriniz.<br>tif (kurum dışı) E-Posta adresinize doğrulama kodu gönderilecektir.<br>eya SMS doğrulama kodunu girerek, yeni parolanızı belirleyebilirsiniz. |    |
| T.C. Kimlik No                                                                                                    | T.O. Musereense kiellik kedeurde eldužu sekilde verus                                                                                                    |    |
| Kullanıcı Adı                                                                                                    | @saglik.gov.tr                                                                                                    |    |
|                                                                                                    | ●Cep telefonuma SMS göndererek doğrula ○Kişisel eposta adresim ile doğrula                                                                                                    |    |
| Captcha                                                                                                    | Ben robot değilim                                                                                                    |    |
|                                                                                                    | Gönder                                                                                                    | \$ |

https://eposta.saglik.gov.tr/owakontrol/SifremiUnuttum.aspx

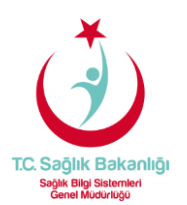

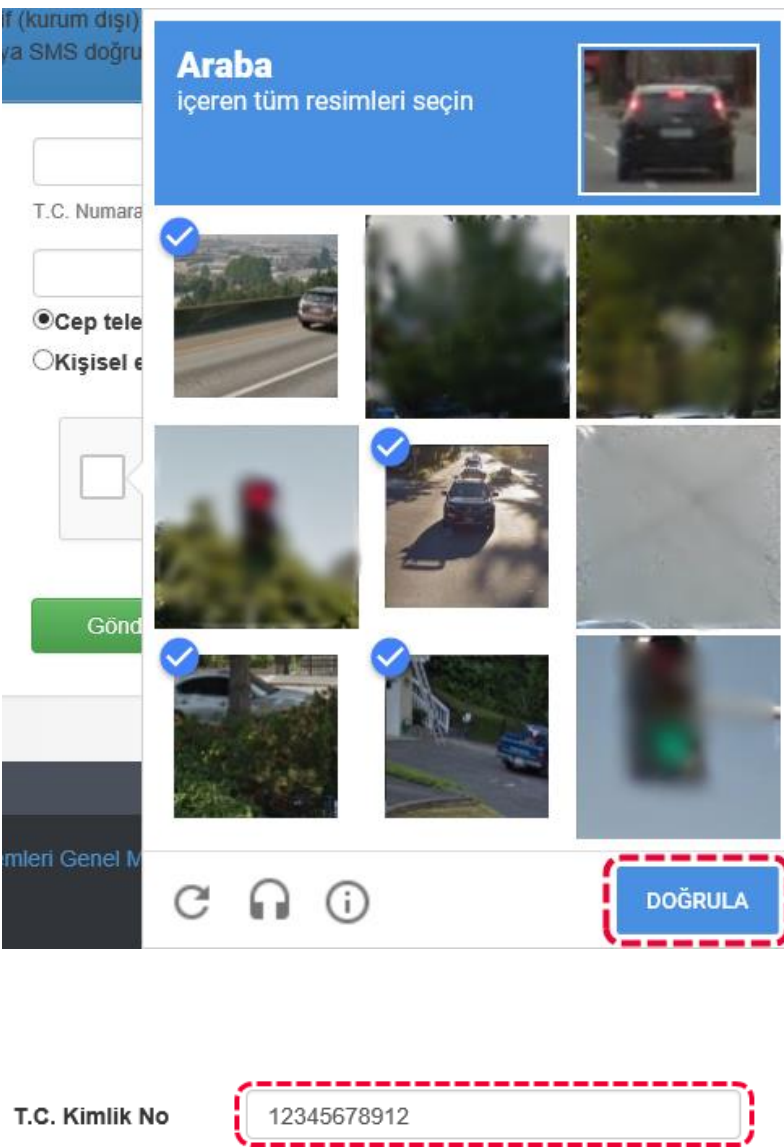

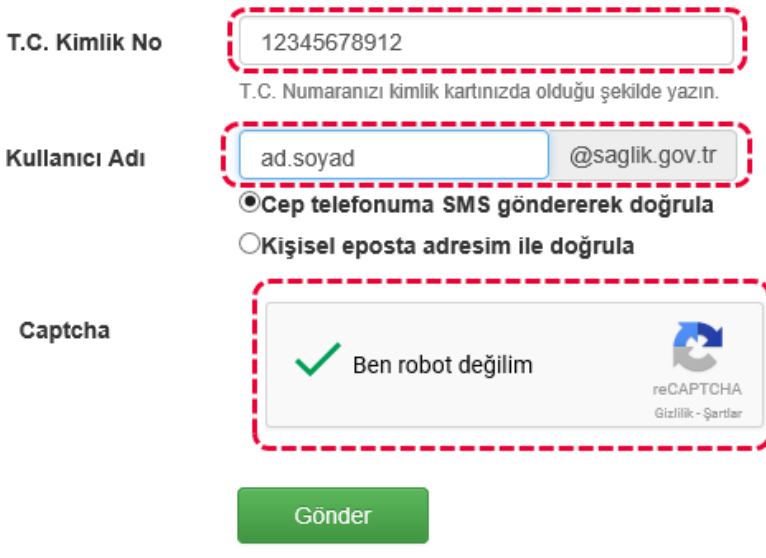

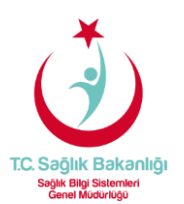

## 2- Cep Telefonuma SMS göndererek Doğrulama Aşaması:

Sisteme kayıtlı olan cep telefon numaranıza SMS ile gelen doğrulama kodunu ilgili alana girdikten sonra **"Doğrula"** butonuna tıklayarak parola değiştirme ekranına yönlendirileceksiniz.

| SMS Doğrulama                                                    |                               |                |
|------------------------------------------------------------------|-------------------------------|----------------|
| 50*****43 numaralı telefonunuza gönderilen<br>SMS Doğrulama Kodu | SMS doğrulama kodunu giriniz. |                |
|                                                                  | Kalan Süre 03:53              | ß              |
|                                                                  |                               | Doğrula Vazgeç |

https://eposta.saglik.gov.tr/owakontrol/SifremiUnuttum.aspx

Yeni parolanızı kriterlere uygun bir şekilde oluşturarak sıfırlama işlemini tamamlayabilirsiniz.

| And the second transmission                   |                       |                        |                          |                    |           |  |
|-----------------------------------------------|-----------------------|------------------------|--------------------------|--------------------|-----------|--|
| arola sıfırlama talebinde bui                 | undunuz.              |                        |                          |                    |           |  |
| Aşağıdaki alanları doldurarak                 | parolanızı belirleyet | pilirsiniz.            |                          |                    |           |  |
| Parolanızı sıfırlamak istemiyor               | sanız, ekranı kapat   | abilirsiniz. Bu durum  | da mevcut parolanız ku   | llanılmaya devam e | decektir. |  |
| Parolanız aşağıdaki şartlara                  | uygun olmalı,         |                        |                          |                    |           |  |
| <ul> <li>Parolanız en az sekiz (8)</li> </ul> | ) karakter uzunluğu   | inda olmalı.           |                          |                    |           |  |
| <ul> <li>Minimum bir büyük ve n</li> </ul>    | ninimum bir küçük h   | arf içermeli.          |                          |                    |           |  |
| <ul> <li>Minimum bir adet rakan</li> </ul>    | içermeli              |                        |                          |                    |           |  |
| <ul> <li>Yanda belirtilen özel kar</li> </ul> | akterlerden en az b   | iri kullanılmalı (Örne | ;ğin: . # + * - ! \$ %). |                    | 3         |  |
| <ul> <li>Parolanız kullanıcı adın</li> </ul>  | ızı ve soyadınızı içe | rmemeli.               |                          |                    |           |  |
| <ul> <li>Yeni parolanız daha öne</li> </ul>   | e kullandığınız son   | üç (3) parolanız ile a | aynı olmamalı.           |                    |           |  |
| Yeni Parola                                   |                       |                        |                          |                    |           |  |
| Parola Tekrarı                                |                       |                        | Parolamı Değ             | þiştir             |           |  |

https://eposta.saglik.gov.tr/OWAkontrol/resetPassword.aspx?smsval=TVbZlPS7kKIWcjGwq3C5iA==

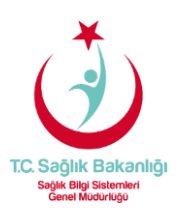

## 3- Kişisel Eposta Adresim İle Doğrulama Aşaması:

Sistemde kayıtlı olan alternatif e-posta adresinize parola sıfırlama bağlantısı gönderilecektir.

İlgili alanları doldurduktan sonra **Kişisel eposta adresim ile doğrula** düğmesine tıklayıp Ben robot değilim aşamasını geçtikten sonra alternatif e-posta adresinize parola bağlantı linki gönderilecektir.

| Parola sıfırlama bağlantısı                                                                                                    | jmail.com adresinize başa                                                                                                    | arıyla gönderilmiştir. |
|----------------------------------------------------------------------------------------------------|----------------------------------------------------------------------------------------------------|------------------------|
| Parolamı Unuttum TC Sağlık Bakanlığı E-Posta parolanı Kişisel cep telefonunuza ya da alterna Parola sıfırlama bağlantısını açarak v | zı sıfırlamak için aşağıdaki alana <b>TC kimlik numaranızı</b> giriniz.<br>tif (kurum dışı) E-Posta adresinize doğrulama kodu gönderilecektir.<br>aya SMS doğrulama kodunu girerek, yeni parolanızı belirleyebilirsiniz |                        |
| T.C. Kimlik No                                                                                                    |                                                                                                    |                        |
|                                                                                                    | T.C. Numaranızı kimilik kartınızda olduğu şekilde yazın.                                                                                                    |                        |
| Kullanici Adi                                                                                                    | Cep telefonuma SMS göndererek doğrula                                                                                                    |                        |
|                                                                                                    | ●Kişisel eposta adresim ile doğrula                                                                                                    |                        |
| Captcha                                                                                                    | Ben robot değilim                                                                                                    |                        |
|                                                                                                    | Gönder                                                                                                    |                        |

https://eposta.saglik.gov.tr/owakontrol/SifremiUnuttum.aspx

Alternatif e-posta hesabınıza gelen linke tıkladıktan sonra parola değiştirme ekranına yönlendirileceksiniz.

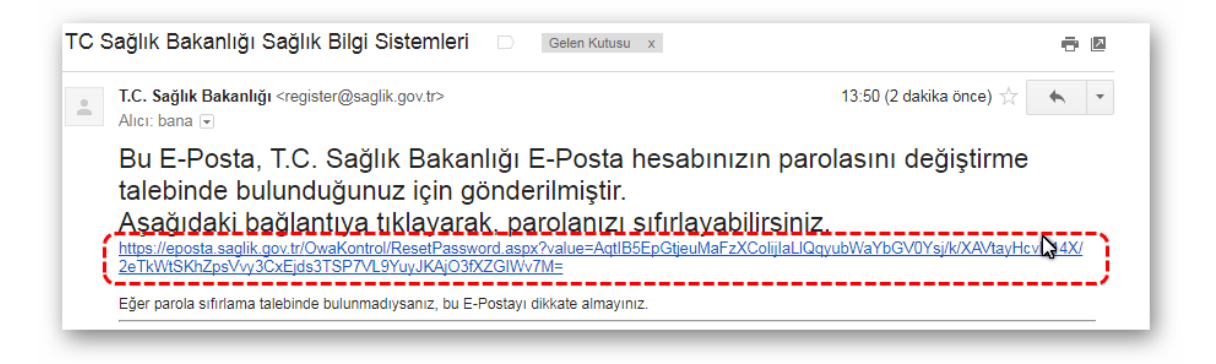

https://mail.google.com/mail/u/0/#inbox/15ee1dc7fe7def16

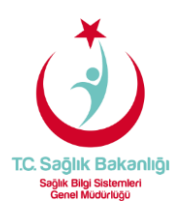

Yeni parolanızı kriterlere uygun bir şekilde oluşturarak sıfırlama işlemini tamamlayabilirsiniz.

| Parola sifirlama talebinde t                 | ulundunuz.              |                           |                                  |                 |  |
|----------------------------------------------|-------------------------|---------------------------|----------------------------------|-----------------|--|
| Aşağıdaki alanları doldurara                 | k parolanızı belirleyeb | ilirsiniz.                |                                  |                 |  |
| Parolanızı sıfırlamak istemi                 | orsanız, ekranı kapata  | bilirsiniz. Bu durumda m  | nevcut parolanız kullanılmaya de | evam edecektir. |  |
| Parolanız aşağıdaki şartla                   | ra uygun olmalı,        |                           |                                  |                 |  |
| <ul> <li>Parolaniz en az sekiz</li> </ul>    | (8) karakter uzunluğu   | nda olmalı.               |                                  |                 |  |
| <ul> <li>Minimum bir büyük v</li> </ul>      | e minimum bir küçük ha  | arf içermeli.             |                                  |                 |  |
| <ul> <li>Minimum bir adet rak</li> </ul>     | am içermeli             |                           |                                  | N.              |  |
| <ul> <li>Yanda belirtilen özel</li> </ul>    | karakterlerden en az bi | ri kullanılmalı (Örneğin: | . # + * - ! \$ %).               | 13              |  |
| <ul> <li>Parolaniz kullanici ad</li> </ul>   | ınızı ve soyadınızı içe | memeli.                   |                                  |                 |  |
| <ul> <li>Yeni parolanız daha olub</li> </ul> | ince kullandığınız son  | üç (3) parolanız ile aynı | olmamalı.                        |                 |  |
| Yeni Parola                                  |                         |                           |                                  |                 |  |
| Tentra arola                                 |                         |                           |                                  |                 |  |
| Parola Tekrarı                               |                         |                           |                                  |                 |  |
|                                              |                         |                           |                                  |                 |  |

https://eposta.saglik.gov.tr/OWAkontrol/resetPassword.aspx?smsval=TVbZlPS7kKIWcjGwq3C5iA==